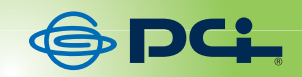

## SWE-2224F

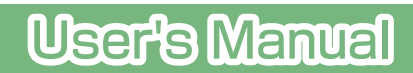

User's Manual Version : SWE-2224F\_PDF-A\_V1

#### Web Smart Switch Configure

Please follow the steps to configure this Web Smart switch.

Step 1: Use a twisted pair cable to connect this switch to your PC.

Step 2: Set your PC's IP to 192.168.2.xx.

| Linksys LNE100TX(v5) Fast Etheme                                  | Internet Protocol (TCP/IP) Pro                                     | perties                                  | 1 |
|-------------------------------------------------------------------|--------------------------------------------------------------------|------------------------------------------|---|
| ,                                                                 | General                                                            |                                          |   |
| Components checked are used by this con                           | You can get IP settings assigned                                   | d automatically if your network supports |   |
| S NWLink NetBIOS                                                  | this capability. Otherwise, you ne<br>the appropriate IP settings. | ed to ask your network administrator fo  | r |
| Y NWLink IPX/SPX/NetBIOS Comp₂     Y NULink IPX/SPX/NetBIOS Comp₂ |                                                                    |                                          |   |
| er of internet Plotocol (TCP/IP)                                  | Obtain an IP address autor                                         | matically                                |   |
| •                                                                 | <ul> <li>Use the following IP addre</li> </ul>                     | 58:                                      |   |
| Install Uninstal                                                  | IP address:                                                        | 192.168.2.30                             |   |
| Description                                                       | Subnet mask:                                                       | 255.255.255.0                            |   |
| Transmission Control Protocol/Internet P                          | Default gateway:                                                   |                                          |   |
| across diverse interconnected networks.                           |                                                                    |                                          |   |
|                                                                   | C Obtain DNS server addres                                         |                                          |   |
| Show icon in taskbar when connected                               | <ul> <li>Use the following DNS ser</li> </ul>                      | ver addresses:                           |   |
|                                                                   | Preferred DNS server:                                              |                                          |   |
|                                                                   | Alternate DNS server:                                              |                                          |   |
|                                                                   | Auteinate Divo server.                                             |                                          |   |

**Step 3:** Open the web browser (like IE...), and go to 192.168.2.1 Then you will see the login screen.

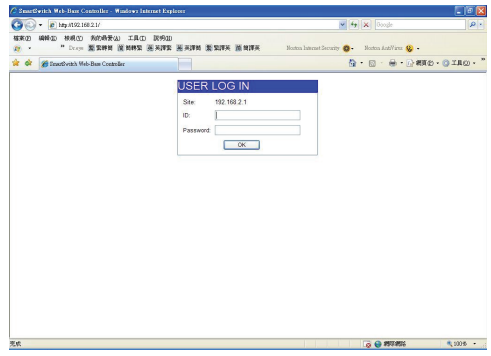

ID: admin Password: admin

### **Step 4:** After the authentication procedure, the home page shows up. Select one of the configurations by clicking the icon.

- Administrator
- Port Management
- VLAN Setting
- Per Port Counter
- QoS Setting
- Security
- Spanning Tree
- Trunking
- Backup/Recovery
- Miscellaneous
- Logout

| <ul> <li>Administrator</li> <li>Port Management</li> </ul>                                                                                                    | 24-Port 10/1                                                                                                    | 00Mbps Plus 2-Port Gigabit Ethernet Switch                                                                                                    |  |
|----------------------------------------------------------------------------------------------------|----------------------------------------------------------------------------------------------------|----------------------------------------------------------------------------------------------------|--|
| V UAI Setting Par Part Courter  Social Setting Security Security | Advanced Fewtures<br>Bandwidth control<br>Pontoased C Trag based YUAN<br>Statutes C ounder<br>Prevail<br>VLAV Uptank<br>L2~L4 Class of Service | Basic Features  Embedded HTTP web Management Configuration Backup/Recovery  TTP Firmware upgrade bala Eccute Management User namePassword security |  |
|                                                                                                    |                                                                                                    |                                                                                                    |  |

#### Administrator: Authentication Configuration

| 24Port 10/100 + 2Port                                      | Giga WebSwitch 🛱 🛱 🛱       | 8 10 12 14 16 18 20 22 24<br>             |    |
|------------------------------------------------------------|----------------------------|-------------------------------------------|----|
| Administrator     Authentication     Configuration         | Authentication Co          | nfiguration                               |    |
| <ul> <li>System IP<br/>Configuration</li> </ul>            | Setting                    | Value                                     | [  |
| System Status     Load default setting                     | Username                   | admin max 15                              |    |
| <ul> <li>Firmware Update</li> <li>Reboot Device</li> </ul> | Password<br>Confirm        | max:15                                    |    |
| Port Management                                            |                            | Update                                    |    |
| VLAN Setting                                               |                            |                                           | i. |
| Per Port Counter                                           | Note:                      |                                           |    |
| Vos setung Security                                        | Username & Password can on | Iv use "a-z"."A-Z"."0.9"." "."+"."-"."=". |    |
| Spanning Tree                                              |                            |                                           |    |
| > Trunking                                                 |                            |                                           |    |
| Backup Recovery                                            |                            |                                           |    |
| Miscellaneous                                              |                            |                                           |    |
| > Logout                                                   |                            |                                           |    |
|                                                            |                            |                                           |    |
|                                                            |                            |                                           |    |

- 1. Change the user name and the password.
- 2. Click "Update" to confirm the new change.

Now, you can use the new user name and the password.

#### Administrator: System IP Configuration

| 24Port 10/100 + 2Port                                                       | Giga WebSwitch 🛔 | 6 8 10 12 14 16 18 20 22 24<br> |  |
|-----------------------------------------------------------------------------|------------------|---------------------------------|--|
| <ul> <li>Administrator</li> <li>Authentication<br/>Configuration</li> </ul> | System IP Config | uration                         |  |
| <ul> <li>System IP</li> <li>Configuration</li> </ul>                        | Setting          | Value                           |  |
| <ul> <li>System Status</li> </ul>                                           | TR Address       | 100 149 0 1                     |  |
| Load default setting                                                        | IF Addless       | 122 . 120 . 12 . 1              |  |
| <ul> <li>Firmware Update</li> </ul>                                         | Subnet Mask      | 255 255 0                       |  |
| <ul> <li>Reboot Device</li> <li>Port Management</li> </ul>                  | Gateway          | 192 . 168 . 2 . 254             |  |
| VLAN Setting                                                                | IP Configure     | Static O DHCP                   |  |
| Per Port Counter                                                            |                  | Thebas                          |  |
| DoS Setting                                                                 |                  | otme                            |  |
| Security                                                                    |                  |                                 |  |
| Spanning Tree                                                               |                  |                                 |  |
| Trunking                                                                    |                  |                                 |  |
| Backup Recovery                                                             |                  |                                 |  |
| Miscellaneous                                                               |                  |                                 |  |
| Logout                                                                      |                  |                                 |  |
|                                                                             |                  |                                 |  |
|                                                                             |                  |                                 |  |

- 1. Change the IP address: type the new IP address or select DHCP IP configuration.
- 2. Click "Update" to confirm the new change. Setting Process OK!!" will be shown on the screen.

Now, the setting of "System IP Configuration" is finished.

#### Administrator: System Status

| 24Port 10/100 + 2Por                                                     | t Giga WebSwitch 🛱 🛱 🛱                | 8 10 12 14 16 18 20 22 24<br>                                                              |   |
|--------------------------------------------------------------------------|---------------------------------------|--------------------------------------------------------------------------------------------|---|
| Administrator     Authentication     Configuration     Output            | System Status                         |                                                                                            | _ |
| System IP<br>Configuration     System Status     Load default setting    | MAC Address<br>Number of Ports        | 10:f0:13:f0:18:26<br>24+2                                                                  | - |
| Firmware Update     Reboot Device     Port Management                    | Comment<br>Contact                    | Invita         MAX 15           X7hurmi         MAX 15                                     | _ |
| <ul> <li>VLAN Setting</li> <li>Per Port Counter</li> </ul>               | Location<br>System Version            | Zingwi         MAX 15           IP1826         WebCtrl IP2105DK2         L3.4         v104 | _ |
| <ul> <li>GoS Setting</li> <li>Security</li> <li>Spanning Tree</li> </ul> |                                       | Uplace                                                                                     | _ |
| <ul> <li>Trunking</li> <li>Backup Recovery</li> </ul>                    | Note:<br>Comment name only can use "a | +z","A-Z",",+",",",",",0-9"                                                                |   |
| <ul> <li>Miscellaneous</li> <li>Logout</li> </ul>                        |                                       |                                                                                            |   |
|                                                                          |                                       |                                                                                            |   |

MAC address and system version will be shown on the screen.

- 1. Change the new comment of this switch by typing the new comment.
- 2. Click "Update" to confirm the new change.

Now, the setting of "System Status" is finished.

#### Administrator: Load Default Setting

| 24Port 10/100 + 2Port                                                                                                    | Giga WebSwitch                                                                                          |
|----------------------------------------------------------------------------------------------------|----------------------------------------------------------------------------------------------------|
| <ul> <li>Administrator</li> <li>Cadmandia</li> <li>Cadmandia</li> <li>Cadma</li></ul> | Load Default Setting<br>recover switch default setting excluding the IP address, User name and Password |

1. Click "Load" to back to the factory default setting.

\*\*Note: Recover switch default setting excluding the IP address, User name and Password.

Now, the default is loaded.

#### Administrator: Firmware Update

| 24Port 10/100 + 2Port                                   | Giga WebSwitch $\begin{bmatrix} 4 & 6 & 8 & 10 & 12 & 14 & 16 & 18 & 20 & 22 & 4 \\ -4 & 5 & 6 & 7 & 7 & 7 & 7 & 7 & 7 & 7 & 7 & 7$                                                                                                    |
|---------------------------------------------------------|----------------------------------------------------------------------------------------------------|
| Advantation over   Advantation over    Advantation over | Firm ware Update         Please input the paceword to continue the         Firm ware Update process.         Password         ReContinm         Update         Notice:         After clicking the "UPDATE" button, IF the firm ware update webpage is not redirected correctly or is shown as "Webpage not found".         Please connect to http://152.1662.1 |

Follow the instruction on the screen to update the new firmware.

Please contact with your sales agents to get the latest firmware information.

#### Administrator: Reboot Device

| 24Port 10/100 + 2Port                                                                                                    | Giga WebSwitch                                                |
|----------------------------------------------------------------------------------------------------|---------------------------------------------------------------|
| Advances     Advances     Advances | Reboot Device<br>Click "Confirm" to Reboot the Device Confirm |
|                                                                                                    |                                                               |

1. Click "Confirm" to reboot the device.

Now, the setting of "Reboot Device" is finished.

#### Port Management: Port Configuration

| tor<br>jement                        | Port              | Configur | ation                                                                      |               |                  |               |           |       |               |       |              |                 |  |  |  |
|--------------------------------------|-------------------|----------|----------------------------------------------------------------------------|---------------|------------------|---------------|-----------|-------|---------------|-------|--------------|-----------------|--|--|--|
| ort Configuration                    |                   |          | Tx/Rx Abi                                                                  | lity          | Auto-Negotistion | Speed         | Duplex    |       | Pause         | Becl  | kpressure A  | ddr. Learning   |  |  |  |
| Port Mirroring     Bandwidth Control |                   | n -      |                                                                            | ~             | ~                | *             |           | -     | 🗸             |       | *            | ~               |  |  |  |
| roadcast Storm<br>ontrol<br>DE       | Select<br>Port No |          | 01 00 04 05 06 00 00 04 11 12 13<br>14 15 16 17 19 9 20 21 22 20 2 2 25 26 |               |                  |               |           |       |               |       |              |                 |  |  |  |
| ng                                   |                   |          |                                                                            |               |                  |               | Update    |       |               |       |              |                 |  |  |  |
| ounter                               |                   |          |                                                                            |               |                  |               |           |       |               |       |              |                 |  |  |  |
| g                                    |                   |          |                                                                            |               |                  |               |           |       |               |       |              |                 |  |  |  |
|                                      | Port              |          | 0                                                                          | urrent Status | 1                |               |           | 8     | etting Status |       |              | 1               |  |  |  |
| ree                                  | Ton               | Link     | Speed                                                                      | Duplex        | FlowCtrl         | Tx/Rx Ability | Auto-Nego | Speed | Duplex        | Pause | Backpressure | Addr<br>Learnin |  |  |  |
|                                      | 1                 |          |                                                                            |               |                  | ON            | AUTO      | 100M  | FULL          | ON    | ON           | OFF             |  |  |  |
| covery                               | 2                 |          |                                                                            |               |                  | ON            | AUTO      | 100M  | FULL          | ON    | ON           | OFF             |  |  |  |
| ous                                  | 3                 |          |                                                                            |               |                  | ON            | AUTO      | 100M  | FULL          | ON    | ON           | OFF             |  |  |  |
| out                                  | 4                 |          |                                                                            |               |                  | ON            | AUTO      | 100M  | FULL          | ON    | ON           | OFF             |  |  |  |
|                                      | 5                 |          |                                                                            |               |                  | ON            | AUTO      | 100M  | FULL          | ON    | ON           | OFF             |  |  |  |
|                                      | 6                 |          |                                                                            |               |                  | ON            | AUTO      | 100M  | FULL          | ON    | ON           | OFF             |  |  |  |
|                                      | 7                 |          |                                                                            |               |                  | ON            | OTUA      | 100M  | FULL          | ON    | ON           | OFF             |  |  |  |
|                                      | 8                 |          |                                                                            |               |                  | ON            | OTUA      | 100M  | FULL          | ON    | ON           | OFF             |  |  |  |
|                                      | 9                 |          |                                                                            |               |                  | ON            | OTUA      | 100M  | FULL          | ON    | ON           | OFF             |  |  |  |
|                                      | 10                |          |                                                                            |               |                  | ON            | OTUA      | 100M  | FULL          | ON    | ON           | OFF             |  |  |  |
|                                      | - 11              |          |                                                                            |               |                  | ON            | AUTO      | 100M  | FULL          | ON    | ON           | OFF             |  |  |  |
|                                      | 12                |          |                                                                            |               |                  | ON            | AUTO      | 100M  | FULL          | ON    | ON           | OFF             |  |  |  |
|                                      | 13                |          |                                                                            |               |                  | ON            | AUTO      | 100M  | FULL          | ON    | ON           | OFF             |  |  |  |
|                                      | 14                |          |                                                                            |               |                  | ON            | AUTO      | 100M  | FULL          | ON    | ON           | OFF             |  |  |  |
|                                      | 15                |          |                                                                            |               |                  | ON            | AUTO      | 100M  | FULL          | ON    | ON           | OFF             |  |  |  |
|                                      | 16                |          | 100M                                                                       | FULL          | ON               | ON            | AUTO      | 100M  | FULL          | ON    | ON           | ON              |  |  |  |
|                                      | 17                |          |                                                                            |               |                  | ON            | AUTO      | 100M  | FULL          | ON    | ON           | OFF             |  |  |  |
|                                      | 18                |          |                                                                            |               |                  | ON            | AUTO      | 100M  | FULL          | ON    | ON           | OFF             |  |  |  |
|                                      | 19                |          |                                                                            |               |                  | ON            | AUTO      | 100M  | FULL          | ON    | ON           | OFF             |  |  |  |
|                                      | 20                |          |                                                                            |               |                  | ON            | AUTO      | 100M  | FULL          | ON    | ON           | OFF             |  |  |  |
|                                      | 21                |          |                                                                            |               |                  | ON            | AUTO      | 100M  | FULL          | ON    | ON           | OFF             |  |  |  |
|                                      | 22                |          |                                                                            |               |                  | ON            | AUTO      | 100M  | FULL          | ON    | ON           | OFF             |  |  |  |
|                                      | 23                |          |                                                                            | · · · · · ·   |                  | ON            | AUTO      | 100M  | FULL          | ON    | ON           | OFF             |  |  |  |
|                                      | 24                |          |                                                                            |               |                  | ON            | AUTO      | 100M  | FULL          | ON    | ON           | OFF             |  |  |  |
|                                      | 25                |          |                                                                            |               |                  | ON            | AUTO      | 1000M | FULL          | ON    | ON           | OFF             |  |  |  |
|                                      | 26                |          |                                                                            |               |                  | ON            | AUTO      | 1000M | FULL          | ON    | ON           | OFF             |  |  |  |

6 9 10 12 14 16 19 20 22

Select the "Port No." - configure the mode below:

- 1. Tx Cap Ability- enable/disable for the selected port.
- 2. Auto-Negotiation- enable/disable Auto-Negotiation.
- 3. Speed 10M, 100M or 1000M mode for the selected port.
- 4. Duplex Full or Half-Duplex mode for the selected port.
- 5. Pause enable/disable for the selected port.
- 6. Backpressure enable/disable for the selected port.
- 7. Addr. Learning enable/disable for the selected port.

After press the "Update", the setting of "Port Configuration" is finished.

#### Port Management: Port Mirroring

| 24Port 10/100 + 2Port Giga WebSwitch 부수우우우우우우우우우우우우우우우우                         |                        |          |         |         |   |         |         |    |         |         |          |          |          |          |
|---------------------------------------------------------------------------------|------------------------|----------|---------|---------|---|---------|---------|----|---------|---------|----------|----------|----------|----------|
| ➢ Administrator                                                                 | Port Mirroring         |          |         |         |   |         |         |    |         |         |          |          |          |          |
| Port Configuration     Port Mirroring     Bandwidth Control     Broadcast Storm | Dest<br>Port           | 1        | 2<br>15 | 3<br>16 | 4 | 5       | 6<br>19 | 7  | 8<br>21 | 9<br>22 | 10<br>23 | 11<br>24 | 12<br>25 | 13<br>26 |
| Control<br>POE<br>VLAN Setting                                                  | Monitored<br>Packets   | Disable  |         |         |   |         |         |    |         |         |          |          | 10       |          |
| <ul> <li>Per Port Counter</li> <li>QoS Setting</li> <li>Security</li> </ul>     | Source<br>Port         | 1        | 2<br>15 | 3<br>16 | 4 | 5<br>18 | 6<br>19 | 20 | 21      | 9<br>22 | 10<br>23 | 24       | 12<br>25 | 26       |
| <ul> <li>Spanning Tree</li> <li>Trunking</li> <li>Backup Recovery</li> </ul>    | Multi to Multi Sniffer | function |         |         |   |         | Update  |    |         |         |          |          |          |          |
| <ul> <li>Miscellaneous</li> <li>Logout</li> </ul>                               |                        |          |         |         |   |         |         |    |         |         |          |          |          |          |
|                                                                                 |                        |          |         |         |   |         |         |    |         |         |          |          |          |          |

Port Mirroring is used to mirror traffic, RX, TX or TX&RX, from Source port to Destination port for analysis.

- 1. Select the Destination port: you can choose port 1 to port 26.
- 2. Select the Source port: by clicking the checking box of the port.
- 3. Click "Update" to save the setting.

Now, the setting of "Port Mirroring" is finished.

#### Port Management: Bandwidth Control

|                                                | J                                                                             | 1357                                                                                                    | 9 11 13 15 17 19 :                                                                                                    |                                                                                                    |                                                                                                    |                                                                                                    |                                                                                                    |                                                                   |  |  |  |  |  |
|------------------------------------------------|-------------------------------------------------------------------------------|----------------------------------------------------------------------------------------------------|----------------------------------------------------------------------------------------------------|----------------------------------------------------------------------------------------------------|----------------------------------------------------------------------------------------------------|----------------------------------------------------------------------------------------------------|----------------------------------------------------------------------------------------------------|-------------------------------------------------------------------|--|--|--|--|--|
| ministrator<br>et Management                   | Bandwidth                                                                     | Control                                                                                                    |                                                                                                    |                                                                                                    |                                                                                                    |                                                                                                    |                                                                                                    |                                                                   |  |  |  |  |  |
| AN Setting                                     |                                                                               |                                                                                                    |                                                                                                    |                                                                                                    |                                                                                                    |                                                                                                    |                                                                                                    |                                                                   |  |  |  |  |  |
| r Port Counter                                 | Port N                                                                        | 0.                                                                                                    | Tx Rate                                                                                                    |                                                                                                    |                                                                                                    |                                                                                                    | Rx Rate                                                                                                    |                                                                   |  |  |  |  |  |
| S Setting                                      | 01                                                                            | ·                                                                                                    | (0~255) (0:Ful                                                                                                    | ll Speed)                                                                                                    |                                                                                                    | (0~255                                                                                                    | ) (0:Full Speed)                                                                                                    |                                                                   |  |  |  |  |  |
| ecanity<br>runking<br>achup Recovery<br>social | Speed E                                                                       | Umr.         (1)322005 TaFbc bandwidth resolution for port 1 - port 26.           Actual TaFbc bandwidth resolution for port 1 - port 28.         Actual TaFbc bandwidth resolution for port 1 - port 28.           Speed Base         Actual TaFbc bandwidth resolution for port 1 - port 28.           Actual TaFbc bandwidth resolution for port 1 - port 28.           Actual TaFbc bandwidth resolution for port 1 - port 28.           Actual TaFbc bandwidth resolution for port 1 - port 28.           Actual TaFbc bandwidth resolution for port 1 - port 28.           Actual TaFbc bandwidth resolution for port 1 - port 28.           Actual TaFbc bandwidth resolution for port 1 - port 28.           Actual TaFbc bandwidth resolution for port 1 - port 28.           When into capacity of taBFbc bandwidth resolution for port 1 - port 28.           When into speed is 1008. The raid value is 1 - 48.           Ubm into speed is 1008. The raid value is 1 - 48.           Ubm into speed is 1008. The raid value is 1 - 48.                                                                                                    |                                                                                                    |                                                                                                    |                                                                                                    |                                                                                                    |                                                                                                    |                                                                   |  |  |  |  |  |
|                                                | in the milk speed                                                             | of selected port is lower that                                                                                                    | n the rate that you setting, th                                                                                                    | nis system will u                                                                                                    | ise the value of l                                                                                                    | ink speed as your setting rate.                                                                                                    |                                                                                                    |                                                                   |  |  |  |  |  |
|                                                | Port                                                                          | or selected port is lower that<br>s shown in red text, it means<br>Tx: Rate                                                                                                    | n the rate that you seting, the link speed is lower that the link speed is lower that Rx Rate                                                                                                    | his system will un the using band band band band band band band band                                                                                                    | Port                                                                                                    | ink speed as your setting rate.<br>Tx Rate                                                                                                    | Rx Rate                                                                                                    | Link                                                              |  |  |  |  |  |
|                                                | Port No.                                                                      | to i selected port is lower that<br>s shown in red text, it means<br>Tx: Rate                                                                                                    | n the rate that you seting, the link speed is lower that Rx Rate                                                                                                    | his system will u<br>n the using band<br>Link<br>Speed                                                                                                    | Port No.                                                                                                    | Tx Rate                                                                                                    | Rx Rate                                                                                                    | Link<br>Speed                                                     |  |  |  |  |  |
|                                                | Port No.                                                                      | or selected port is lower that<br>s shown in red text, it means<br>Tx: Rate<br>Full Speed<br>Full Speed                                                                                                    | n the rate that you seting, it<br>the link speed is lower that<br>For Rate<br>Full Speed<br>Full Speed                                                                                                    | his system will u<br>n the using band<br>Link<br>Speed<br><br>                                                                                                    | Port No.                                                                                                    | Tx Rate Full Speed Full Speed Full Speed                                                                                                    | Rx Rate<br>Full Speed<br>Full Speed                                                                                                    | Link<br>Speed<br>                                                 |  |  |  |  |  |
|                                                | Port No. 1 2 3                                                                | tor selected port is lower that<br>s shown in red text, it means<br>Tx: Rate<br>Full Speed<br>Full Speed<br>Full Speed<br>Full Speed                                                                                                    | hthe rate that you setting, the link speed is lower that<br>Rox Rate<br>Full Speed<br>Full Speed<br>Full Speed<br>Full Speed                                                                                                    | his system will u<br>n the using band<br>Link<br>Speed<br><br>                                                                                                    | Port         No.           14         15           16         16                                                                                                    | Tx: Rate TX: Rate Full Speed Full Speed Full Speed Full Speed Full Speed                                                                                                    | Rx Rate<br>Full Speed<br>Full Speed<br>Full Speed                                                                                                    | Link<br>Speed<br><br>100M                                         |  |  |  |  |  |
|                                                | Port No.                                                                      | Tx Rate Tx Rate Full Speed Full Speed Full Speed Full Speed Full Speed Full Speed Full Speed Full Speed Full Speed                                                                                                    | n the rate that you setting, th<br>the link speed is lower that<br>Rx Rate<br>Full Speed<br>Full Speed<br>Full Speed<br>Full Speed<br>Full Speed                                                                                                    | his system will u<br>n the using bane<br>Link<br>Speed<br><br><br>                                                                                                    | Port         No.           14         15           16         17                                                                                                    | Tx: Rate TX: Rate Full Speed Full Speed Full Speed Full Speed Full Speed Full Speed Full Speed                                                                                                    | Rx Rate<br>Full Speed<br>Full Speed<br>Full Speed<br>Full Speed                                                                                                    | Link<br>Speer<br><br>100M                                         |  |  |  |  |  |
|                                                | Port No.                                                                      | Tx Rate Tx Rate Full Speed Full Speed Full Speed Full Speed Full Speed Full Speed Full Speed Full Speed                                                                                                    | hthe rate that you setting, fr<br>the link speed is lower that<br>Rx Rate<br>Full Speed<br>Full Speed<br>Full Speed<br>Full Speed                                                                                                    | his system will u<br>n the using band<br>Link<br>Speed<br><br><br><br><br><br>                                                                                                    | Port<br>No.<br>14<br>15<br>16<br>17<br>18                                                                                                    | Ink speed as your setting rate.                                                                                                    | Rx Rate<br>Full Speed<br>Full Speed<br>Full Speed<br>Full Speed<br>Full Speed                                                                                                   | Link<br>Speel<br><br>100M                                         |  |  |  |  |  |
|                                                | Port and Federal<br>Threads field 1<br>Port Na.<br>1<br>2<br>3<br>4<br>5<br>6 | Tx Rate Tx Rate Full Speed Full Speed Full Speed Full Speed Full Speed Full Speed Full Speed Full Speed                                                                                                    | hthe rate that you setting, fr<br>the link speed is lower that<br>Rx: Rate<br>Full Speed<br>Full Speed<br>Full Speed<br>Full Speed<br>Full Speed<br>Full Speed                                                                                                    | Link<br>Speed<br><br><br><br><br><br>                                                                                                    | Port<br>No.<br>14<br>15<br>16<br>17<br>18<br>19                                                                                                    | Tx Rate Tu Speed as your setting rate. Tx Rate Full Speed Full Speed Full Speed Full Speed Full Speed Full Speed Full Speed                                                                                                    | Rx Rate<br>Full Speed<br>Full Speed<br>Full Speed<br>Full Speed<br>Full Speed<br>Full Speed                                                                                     | Link<br>Speei<br><br>100M<br>                                     |  |  |  |  |  |
|                                                | Port No. 11<br>Port No. 1<br>1<br>2<br>3<br>4<br>5<br>6<br>7                  | Tx Rate Tx Rate Full Speed Full Speed Full Speed Full Speed Full Speed Full Speed Full Speed Full Speed Full Speed Full Speed Full Speed Full Speed Full Speed Full Speed Full Speed                                                                                                    | In the rate that you setting, if<br>the link's speed is lower that<br>Rx. Rate<br>Full Speed<br>Full Speed<br>Full Speed<br>Full Speed<br>Full Speed<br>Full Speed<br>Full Speed                                                                                                    | Link<br>Speed<br><br><br><br><br><br>                                                                                                    | Port<br>No.<br>14<br>15<br>16<br>17<br>18<br>19<br>20                                                                                                    | Tx Rele syour setting rate.                                                                                                    | Rx Rate<br>Full Speed<br>Full Speed<br>Full Speed<br>Full Speed<br>Full Speed<br>Full Speed                                                                                     | Link<br>Speei<br><br>100M<br><br>                                 |  |  |  |  |  |
|                                                | Port<br>Port<br>2<br>3<br>4<br>5<br>6<br>7<br>8                               | I of seeted port is lower his<br>shown in red ted, II means<br>Tx Rate<br>Full Speed<br>Full Speed<br>Full Speed<br>Full Speed<br>Full Speed<br>Full Speed<br>Full Speed<br>Full Speed                                                                                                    | Rx Rate<br>Rx Rate<br>Full Speed<br>Full Speed<br>Full Speed<br>Full Speed<br>Full Speed<br>Full Speed<br>Full Speed<br>Full Speed<br>Full Speed<br>Full Speed<br>Full Speed<br>Full Speed<br>Full Speed<br>Full Speed                                                                                                    | Link<br>Speed<br><br><br><br><br><br><br><br>                                                                                                    | se the value of I<br>dwidth.<br>Port<br>No.<br>14<br>15<br>16<br>17<br>18<br>19<br>20<br>20<br>21                                                                                                    | TX Rete TU Speed a Full Speed Full Speed Full Speed Full Speed Full Speed Full Speed Full Speed Full Speed Full Speed Full Speed Full Speed Full Speed                                                                                                    | Rx Rate<br>Full Speed<br>Full Speed<br>Full Speed<br>Full Speed<br>Full Speed<br>Full Speed<br>Full Speed                                                                       | Link<br>Speed<br><br><br>100M<br><br><br><br>                     |  |  |  |  |  |
|                                                | Part No.<br>1<br>2<br>3<br>4<br>5<br>6<br>7<br>8<br>9                         | of several point is lower himself and the seven himself and the seven himself and the se | Rx Rate           Fx Rate           Full Speed           Full Speed                                                                                                    | Link system will ul<br>the using bann<br>Speed<br><br><br><br><br><br><br><br><br>                                                                                                    | se the value of l<br>width.                                                                                                    | Tx Rete syour setting rate.                                                                                                    | Rx Rate<br>Full Speed<br>Full Speed<br>Full Speed<br>Full Speed<br>Full Speed<br>Full Speed<br>Full Speed<br>Full Speed<br>Full Speed                                           | Link<br>Speet<br><br>100M<br><br><br>                             |  |  |  |  |  |
|                                                | Perf<br>Perf<br>2<br>3<br>4<br>5<br>6<br>7<br>9<br>10                         | Tr. Rate shown in red bits, it means shown in red bits, it means shown in red bits, it | The rate havy us sering to<br>the link speed is lower have<br>full Speed<br>Full Speed<br>Full Speed<br>Full Speed<br>Full Speed<br>Full Speed<br>Full Speed<br>Full Speed<br>Full Speed<br>Full Speed<br>Full Speed<br>Full Speed<br>Full Speed                                                                                                    | Link system will uit of the used band of the system will be and the system of the system of the syst | Port No. Port 14 Port 15 Port 14 Port 15 Port 20 Port 21 Port 22 Port 23 Port 21 Port 22 Port 23 Port 23 Port 24 Port 24 Port | The Rede as your setting rate<br>Full Speed<br>Full Speed<br>Full Speed<br>Full Speed<br>Full Speed<br>Full Speed<br>Full Speed<br>Full Speed<br>Full Speed<br>Full Speed<br>Full Speed<br>Full Speed                                                                                                    | Rc Rate<br>Full Speed<br>Full Speed<br>Full Speed<br>Full Speed<br>Full Speed<br>Full Speed<br>Full Speed<br>Full Speed<br>Full Speed<br>Full Speed<br>Full Speed               | Link<br>Speel<br><br>100M<br><br><br>                             |  |  |  |  |  |
|                                                | The role field  <br>1<br>2<br>3<br>4<br>5<br>6<br>7<br>8<br>9<br>10<br>11     | Th Rate Thi Read Thi Based Thi Based Thi Based Thi Based Thi Based Thi Based Thi Based Thi Based Thi Based Thi Based Thi Based Thi Based Thi Based Thi Based Thi Based Thi Based Thi Based Thi Based Thi Based Thi Based Thi Based Thi Based Thi Based                                                                                                    | The rate haryou sering, the<br>init speed is lower har<br>Full Speed<br>Full Speed<br>Full Speed<br>Full Speed<br>Full Speed<br>Full Speed<br>Full Speed<br>Full Speed<br>Full Speed<br>Full Speed<br>Full Speed<br>Full Speed<br>Full Speed<br>Full Speed<br>Full Speed<br>Full Speed<br>Full Speed Full Speed<br>Full Speed Full Speed Full S | Link system will un the using bann<br>Link Speed                                                                                                    | Port No. Port 14 Port 15 Port 14 Port 15 Port 14 Port 15 Port 14 Port 15 Port 14 Port 15 Port 14 Port 15 Port 14 Port 15 Port 14 Port 15 Port 14 Port 15 Port 14 Port 15 Port 14 Port 14 Port | hrk speed as your setting rate<br>Truit Speed<br>Fruit Speed<br>Fruit Speed<br>Fruit Speed<br>Fruit Speed<br>Fruit Speed<br>Fruit Speed<br>Fruit Speed<br>Fruit Speed<br>Fruit Speed<br>Fruit Speed<br>Fruit Speed<br>Fruit Speed<br>Fruit Speed                                                                                                    | Fix Rate<br>Full Speed<br>Full Speed<br>Full Speed<br>Full Speed<br>Full Speed<br>Full Speed<br>Full Speed<br>Full Speed<br>Full Speed<br>Full Speed<br>Full Speed              | Link<br>Speer<br><br><br>100M<br><br><br><br><br><br><br><br><br> |  |  |  |  |  |
|                                                | Part 100 100 100 100 100 100 100 100 100 10                                   | The Rate       The Rate       Full Speed       Full Speed                                                                                                    | Rx Rate<br>Rx Rate<br>Full Speed<br>Full Speed<br>Full Speed<br>Full Speed<br>Full Speed<br>Full Speed<br>Full Speed<br>Full Speed<br>Full Speed<br>Full Speed<br>Full Speed<br>Full Speed<br>Full Speed<br>Full Speed<br>Full Speed<br>Full Speed<br>Full Speed<br>Full Speed<br>Full Speed<br>Full Speed<br>Full Speed                                                                                                    | Link system will all new system will all new system will be new system will be new system | Port No. 14 15 16 17 17 18 19 19 19 19 19 19 19 19 19 19 19 19 19                                                                                                    | The Reade as your setting rank           Full Speed           Full Speed | Rx Rate<br>Full Speed<br>Full Speed<br>Full Speed<br>Full Speed<br>Full Speed<br>Full Speed<br>Full Speed<br>Full Speed<br>Full Speed<br>Full Speed<br>Full Speed<br>Full Speed | Link<br>Speet<br><br>100M<br><br><br><br><br><br><br><br><br>     |  |  |  |  |  |

- 1. Select the "Port No.": you can choose port 1 to port 26.
- "TX Rate Value": set the transmission rate of the selected port. (0:Full speed; 1~255:Specified bandwidth.)
- 3. "RX Rate Value": set the receiving rate of the selected port. (0: Full speed; 1~255: Specified bandwidth.)
- 4. "Resolution": Low: 32 kbps / High: 556 kbps

5. Click "Update" to confirm the setting or "LoadDefault". Now, the setting of "Bandwidth Control" is finished.

#### Port Management: Broadcast Storm Control

| 24Port 10/100 + 2Port                                                          | Giga WebSw                             | itch 🛱                    | ţ           |              | 16 18 20      | 22 24<br>21 23 | 25 26         |               |              |               |               |             |             |              |
|--------------------------------------------------------------------------------|----------------------------------------|---------------------------|-------------|--------------|---------------|----------------|---------------|---------------|--------------|---------------|---------------|-------------|-------------|--------------|
| Administrator Administrator Port Management Port Configuration Ref Ministrator | Broadcast St                           | orm Contro                | L           |              |               |                |               |               |              |               |               |             |             |              |
|                                                                                | Threshold                              |                           |             |              |               |                |               | 63<br>1~63    |              |               |               |             |             |              |
| Bendwidth Control     Broadcast Storm                                          | Enable                                 | 1                         | 2           | 3            | 4             | 5              | 6             | 7             | 8            | 9             | 10            | 11          | 12          | 13           |
| POE                                                                            | Port                                   | 14                        | 15          | 16           | 17            | 18             | 19            | 20            | 21           | 22            | 23            | 24          | 25          | 26           |
| <ul> <li>Per Port Counter</li> </ul>                                           |                                        |                           |             |              |               |                | Update        | ]             |              |               |               |             |             |              |
| > QoS Setting<br>> Security                                                    | This value indicat<br>5000us for 10Mbp | es the number<br>os speed | of broadcas | t packet whi | ch is allowed | I to enter ea  | ach port in o | ne time unit. | . One time u | nit is 50us 1 | for Gigabit s | peed, 500 u | s for 100Mb | ps speed and |
| Spanning Tree                                                                  |                                        |                           |             |              |               |                |               |               |              |               |               |             |             |              |
| <ul> <li>Trunking</li> <li>Backup:Recovery</li> </ul>                          |                                        |                           |             |              |               |                |               |               |              |               |               |             |             |              |
| Miscellaneous                                                                  |                                        |                           |             |              |               |                |               |               |              |               |               |             |             |              |
| · Logon                                                                        |                                        |                           |             |              |               |                |               |               |              |               |               |             |             |              |
|                                                                                |                                        |                           |             |              |               |                |               |               |              |               |               |             |             |              |
|                                                                                |                                        |                           |             |              |               |                |               |               |              |               |               |             |             |              |

- 1. "Threshold" Set the threshold from  $1 \sim 63$ .
- 2. "Enable Port" per port to define the status of broadcast packets.
- 3. Click "Update" to confirm the setting.

Now, the setting of "Broadcast Storm Control" is finished.

#### Port Management: PoE Configuration

| Iministrator           | POE Configuration       |         |         |         |         |         |         |         |        |
|------------------------|-------------------------|---------|---------|---------|---------|---------|---------|---------|--------|
| ort Management         |                         |         |         |         |         |         |         |         |        |
| AN Setting             |                         |         |         |         |         |         |         |         |        |
| er Port Counter        | Port                    | 1       | 2       | 3       | 4       | 5       | 6       | 7       | 8      |
| oS Setting             | Enable                  | Ø       |         |         |         |         |         |         |        |
| ecurity                | 500.0                   |         |         |         |         |         |         |         |        |
| anning Tree            | Pas Current             | No Loni | NO LONG | No Loed | No Loss | No Loss | No Lond | NO LORO | No Lot |
| inking                 | Minimun Output<br>Power | -       |         |         | -       |         |         |         |        |
| ckup.Recovery          | POE Class               |         |         |         |         |         |         |         |        |
| liscellaneous<br>ogout | Port                    | 09      | 10      | 11      | 12      | 13      | 14      | 15      | 16     |
|                        | Enable                  |         |         | ~       | 2       |         | •       | ~       |        |
|                        | PSE Current             | No Load | No Load | No Loed | No Load | No Load | No Loed | No Load | No Los |
|                        | Minimun Output<br>Power |         |         |         |         |         |         |         |        |
|                        | POE Class               |         |         |         |         |         |         |         |        |
|                        | Port                    | 17      | 18      | 19      | 20      | 21      | 22      | 23      | 24     |
|                        | Enable                  |         |         |         | 2       |         |         |         |        |
|                        | PSE Current             | No Losd | No Losd | No Loed | No Load | No Load | No Loed | No Load | No Lo  |
|                        | Minimun Output<br>Power |         |         |         |         |         |         |         |        |
|                        | POE Class               |         |         |         |         |         |         |         |        |
|                        |                         |         |         | C       | Jpdate  |         |         |         |        |

Remote access and monitor the attached PD (Powered Device) status by using Enable/Disable function.

- 1. **Enable:** POE of the port is able to supply power to the attached PD (Powered Device)
- 2. **PSE Current & Minimum Output Power:** The status of the port current and minimum output power.
- 3. **POE class**: each POE port will detect the class of the attached PD (Powered Device)
- 4. Click "Update" to confirm and finish the setting.

Now, the setting of "PoE Configuration" is finished.

#### VLAN Setting: VLAN Mode

| 24Port 10/100 + 2Port G                                                                         | Giga Wel                        | bSwitch                                                                                        |                                                                                                    |                                                                                        | 18 20 22 2<br>10 10 10 10 10 10 10 10 10 10 10 10 10 1                                                         |                                                                                                  |                                                                                                    |                                                                                                    |                                                                                                 |                                                                                                  |                                                                                                  |         |
|-------------------------------------------------------------------------------------------------|---------------------------------|------------------------------------------------------------------------------------------------|----------------------------------------------------------------------------------------------------|----------------------------------------------------------------------------------------|----------------------------------------------------------------------------------------------------|--------------------------------------------------------------------------------------------------|----------------------------------------------------------------------------------------------------|----------------------------------------------------------------------------------------------------|-------------------------------------------------------------------------------------------------|--------------------------------------------------------------------------------------------------|--------------------------------------------------------------------------------------------------|---------|
| Administrator Port Management VLAN Setting  NLAN mode                                           | VLAN Mo                         | Teg Beerd VLAN                                                                                 | Change VL/                                                                                                  | iN mode                                                                                |                                                                                                    |                                                                                                  |                                                                                                    |                                                                                                    |                                                                                                 |                                                                                                  |                                                                                                  | _       |
| Vubrammer Multito 1 Setting Per Port Counter OoS Setting Security Spanning Tree Backop/Recovery | Tag Mode                        | FortUI<br>AddTag<br>don't care<br>Remove Tag<br>Fort 14<br>Add Tag<br>don't care<br>Remove Tag | PortUZ<br>AddTag<br>don't care<br>Remove Tag<br>Port 15<br>AddTag<br>don't care<br>Remove Tag<br>Remove Tag | FortU3<br>AddTag<br>Gontcass<br>RemoveTag<br>Fort16<br>AddTag<br>Gontcass<br>RemoveTag | Port U4<br>Add Tag<br>don't care<br>Remove Tag<br>Port 17<br>Add Tag<br>don't care<br>Remove Tag<br>Remove Tag | Port US<br>Add Tag<br>don't care<br>Remove Tag<br>Port 18<br>Add Tag<br>don't care<br>Remove Tag | Port US<br>Add Tag<br>don't care<br>Remove Tag<br>Port 19<br>Add Tag<br>don't care<br>Remove Tag<br>Tag | Port U7<br>Add Tag<br>don't care<br>Remove Tag<br>Port 20<br>Add Tag<br>don't care<br>Remove Tag<br>Port 20<br>Add Tag<br>don't care | FortUS<br>AddTag<br>adontcass<br>RemoveTag<br>Fort21<br>AddTag<br>addTag<br>addTag<br>RemoveTag | Port U9<br>Add Tag<br>don't care<br>Remove Tag<br>Port 22<br>Add Tag<br>don't care<br>Remove Tag | Port IU<br>Add Tag<br>don't care<br>Remove Tag<br>Port 23<br>Add Tag<br>don't care<br>Remove Tag | Port 11 |
| ≥ Miscelaneous<br>≥ Logout                                                                      | Note:<br>If the li<br>In this c | nk partner is a r<br>ase, it is strong                                                         | etwork interfac<br>ly recommended                                                                           | e card, it probal<br>the network ad                                                    | bly cannot recog<br>ministrator to re                                                                          | mize the VLAN<br>move the VLAN                                                                   | tag.<br>I tag of the corr                                                                               | esponding port.                                                                                                    |                                                                                                 |                                                                                                  |                                                                                                  | >       |

There are two VLAN modes: Port Based VLAN and Tag Based VLAN.

Click "Change VLAN mode" to select the mode.

\*\*If the Port Based VLAN function is enabled, Tag Based VLAN and Multi to 1 setting function will be disabled automatically.

Now, the setting of "VLAN Mode" is finished.

#### VLAN Setting: VLAN Member Setting (Tag Based)

| Administrator                             | VLAN Mer       | nber Setti               | ing (Tag Ba                    | sed)                                                     |                                                                             |                                                                     |                                             |             |            |            |          |          |          |          |          |
|-------------------------------------------|----------------|--------------------------|--------------------------------|----------------------------------------------------------|-----------------------------------------------------------------------------|---------------------------------------------------------------------|---------------------------------------------|-------------|------------|------------|----------|----------|----------|----------|----------|
| VLAN Setting                              | VLA            | N No.                    |                                |                                                          |                                                                             |                                                                     | [                                           | 01 💌 VID:   |            | 1~4094) Re | ю        |          |          |          |          |
| VLAN mode     VLAN Member                 | Dest           | PORT                     | 01                             | 02                                                       | 03                                                                          | 04                                                                  | 05                                          | 06          | 07         | 08         | 09       | 10       | 11       | 12       | 13       |
| Multi to 1 Setting                        | 50             | lect                     |                                |                                                          |                                                                             |                                                                     | ~                                           |             |            |            | ~        |          |          |          |          |
| Per Port Counter                          | Dest           | PORT                     | 14                             | 15                                                       | 16                                                                          | 17                                                                  | 18                                          | 19          | 20         | 21         | 22       | 23       | 24       | 25       | 26       |
| QoS Setting                               | 20             | 20kt V V V V V V V V V V |                                |                                                          |                                                                             |                                                                     |                                             |             |            | ~          |          |          |          |          |          |
| Security                                  | Index          | 1                        |                                |                                                          |                                                                             |                                                                     |                                             | Index val   | ne is 1~32 |            |          |          |          |          |          |
| panning Tree<br>Tunking<br>Jackup Recommu | Portí<br>Index | 01<br>01                 | 02                             | 03                                                       | 04<br>04                                                                    | 05                                                                  | 06<br>06                                    | 07          |            | 8          | 19<br>09 | 10<br>10 | 11<br>11 | 12<br>12 | 13<br>13 |
| Miscellaneous                             | Port/<br>Index | 14<br>14                 | 15<br>15                       | 16<br>16                                                 | 17<br>17                                                                    | 18<br>18                                                            | 19<br>19                                    | 20<br>20    | 2          | 1          | 22<br>22 | 23<br>23 | 24<br>24 | 25<br>25 | 26<br>26 |
| Logona                                    |                |                          |                                |                                                          |                                                                             |                                                                     | Updat                                       | e LoadDe    | efault     |            |          |          |          |          |          |
|                                           |                |                          | Ifti<br>IP1826C<br>(a) One poi | te incoming<br>adds a VLA<br>The foll wo<br>t maps to on | Example 1<br>packet does<br>N table inde-<br>ing table sho<br>re VID; (b) N | l:<br>not contain<br>x to the inco<br>ows two case<br>dulti ports m | a V ID,<br>ming packe<br>s.<br>iap to one N | rt.<br>VID. |            |            |          |          |          |          |          |

You can select a port group.

- 1. Click the port numbers: which you want to put them into the selected VLAN group.
- 2. Click "Update" to confirm and finish the setting.
- 3. Click "LoadDefualt" to back to the original factory setting.

Now, the setting of "VLAN Member" is finished.

#### VLAN Setting: Multi to 1 Setting

| 24Port 10/100 + 2Port                                                           | t Giga WebSwitch 🛱                                                                                                   | ġġġ<br>ŢŢŢ                                                                                                    |    |                 |    | 25 26  |      |           |    |    |    |    |    |
|---------------------------------------------------------------------------------|----------------------------------------------------------------------------------------------------|----------------------------------------------------------------------------------------------------|----|-----------------|----|--------|------|-----------|----|----|----|----|----|
| <ul> <li>&gt; Administrator</li> <li>&gt; Port Management</li> </ul>            | Multi to 1 Setting                                                                                                   |                                                                                                    |    |                 |    |        |      |           |    |    |    |    |    |
| <ul> <li>VLAN Setting</li> <li>Per Port Counter</li> <li>QoS Setting</li> </ul> | Destination PortNo.                                                                                                  |                                                                                                    |    |                 |    |        | 01   | ¥         |    |    |    |    |    |
| <ul> <li>Security</li> <li>Spanning Tree</li> </ul>                             | Disable<br>Port                                                                                                    | 01                                                                                                    | 02 | 03              | 04 | 05     | 06   | nt-<br>07 | 08 | 09 | 10 | 11 | 12 |
| > Trunking<br>> BackupRecovery<br>> Miscellaneous<br>> Logout                   | Port                                                                                                    | Fort         13         14         15         16         17         18         19         20         21         22         23         24           Image: Image of the start of the start |    |                 |    |        |      |           |    |    | 24 |    |    |
|                                                                                 | Update 1 A sonaple for Hilds to 1 structure                                                                          |                                                                                                    |    |                 |    |        |      |           |    |    |    |    |    |
|                                                                                 |                                                                                                    |                                                                                                    |    | Ports           | VL | AN Gro | up s |           |    |    |    |    |    |
|                                                                                 |                                                                                                    |                                                                                                    | /  | <b>*</b> (01)   | 1  |        |      |           |    |    |    |    |    |
|                                                                                 | Destination Port/<br>Current Setting                                                                                 | 22 4                                                                                                    | -: | • ( <u>02</u> ) | 2  |        |      |           |    |    |    |    |    |
|                                                                                 |                                                                                                    |                                                                                                    | ~: |                 | :  |        |      |           |    |    |    |    |    |
|                                                                                 | 2. The original setting of the VLAN<br>On the other hand, If you set the VI<br>3. This configuration is port base VL | 2. The original setting of the YLAN Group will be cleared and replaced by thin special structure if you reable thin function.<br>On the other hand, if you are the TLAN Group again, than precisi directures will be cleared and replaced by your areast reting.<br>3. This configurations are of the TLAN Group.                                                                                                    |    |                 |    |        |      |           |    |    |    |    |    |

This is a special design for easily setting the switch VLAN into "VLAN per Port".

- 1. Choose "Destination Port No".
- 2. Choose "Disable Port"
- 3. "Disable Port" choose the port which you don't want to use
- 4. Click "Update" to confirm and finish the setting.

After this setting, all ports can only connect to destination ports.

#### Per Port Counter: Counter Category

| 24Port 10/100 + 2Port (                                    | Giga WebSwitch 🛱 🛱 🛱 |                                                          |                |
|------------------------------------------------------------|----------------------|----------------------------------------------------------|----------------|
| <ul> <li>Administrator</li> <li>Port Management</li> </ul> | Counter Category     |                                                          |                |
| VLAN Setting     Port Counter                              |                      | Counter Mode Selection: Transmit Packet & Receive Packet | ×              |
| o Per Port Counter                                         | Port                 | Transmit Packet                                          | Receive Packet |
| Por Counter                                                | 01                   | 0                                                        | 0              |
| P Gos Setting                                              | 02                   | 0                                                        | 0              |
| Security                                                   | 03                   | 0                                                        | 0              |
| <ul> <li>Spanning free</li> <li>Trunking</li> </ul>        | 04                   | 0                                                        | 0              |
| Packan Personnu                                            | 05                   | 0                                                        | 0              |
| Miscellaneous                                              | 06                   | 0                                                        | 0              |
| > Logout                                                   | 07                   | 0                                                        | 0              |
| - Logon                                                    | 08                   | 0                                                        | 0              |
|                                                            | 09                   | 0                                                        | 0              |
|                                                            | 10                   | 0                                                        | 0              |
|                                                            | 11                   | 0                                                        | 0              |
|                                                            | 12                   | 0                                                        | 0              |
|                                                            | 13                   | 0                                                        | 0              |
|                                                            | 14                   | 0                                                        | 0              |
|                                                            | 15                   | 0                                                        | 0              |
|                                                            | 16                   | 12968                                                    | 18777          |
|                                                            | 17                   | 0                                                        | 0              |
|                                                            | 18                   | 0                                                        | 0              |
|                                                            | 19                   | 0                                                        | 0              |
|                                                            | 20                   | 0                                                        | 0              |
|                                                            | 21                   | 0                                                        | 0              |
|                                                            | 22                   | 0                                                        | 0              |
|                                                            | 23                   | 0                                                        | 0              |
|                                                            | 24                   | 0                                                        | 0              |
|                                                            | 25                   | 0                                                        | 0              |
|                                                            | 26                   | 0                                                        | 0              |
|                                                            |                      | Refitth                                                  |                |

You can read the transmitting and receiving packet of the connecting port.

Click "Refresh" or "Clear" the data.

#### **QoS Setting: Priority Mode**

| 24Port 10/100 + 2Port                                                            | Giga WebS       | witch ====================================                                                                              |
|----------------------------------------------------------------------------------|-----------------|----------------------------------------------------------------------------------------------------|
| <ul> <li>Administrator</li> <li>Port Management</li> <li>VLAN Setting</li> </ul> | Priority Mod    | de                                                                                                    |
| Per Port Counter                                                                 | Priority Mode   |                                                                                                    |
| OoS Setting     Priority Mode     Port, 802.1 p. (P/DS     based                 | Mode            | © First-in-First-Out<br>○ Al-High-Refere-Low<br>○ Weight-Round-Robin. Law weight ◎ ♥ High weight ◎ ♥                    |
| <ul> <li>TCP/UDP Port Based</li> </ul>                                           |                 | Oppore                                                                                                    |
| Security                                                                         | Note: When th   | re queue weight is set to "0", it will be treated as "0".                                                               |
| Spanning Tree                                                                    | If "low weight" | and "high weight" are set to "3" and "5", the ratio of the trasmit packet for the low priority to high priority is 3/5. |
| > Trunking                                                                       |                 |                                                                                                    |
| Backuprecovery                                                                   |                 |                                                                                                    |
| > Inscentification                                                               |                 |                                                                                                    |
|                                                                                  |                 |                                                                                                    |

There are three Priority Modes to select.

- 1. First-in-First-Out- the first receiving packet will be firstly transmitted.
- 2. All-High-before-Low All packets will be assigned to either Q2 (high) priority queue or Q1 (low) priority queue.
- 3. Weight-Round-Robin- set the ratio of the transmitting packet for the low priority to high priority.
- 4. Click "Update" to confirm and finish the setting.

#### QoS Setting: Class of Service

| inistrator                              | Class of Service Configuratio | n                          |  |         |               |              |             |       |  |  |  |  |
|-----------------------------------------|-------------------------------|----------------------------|--|---------|---------------|--------------|-------------|-------|--|--|--|--|
| Management<br>N Setting<br>Port Counter | E=Enable High Priority        | I I = Enable High Priority |  |         |               |              |             |       |  |  |  |  |
| Setting                                 | Port No.1Mode                 | Port VLAN<br>Base Tag      |  | IP / DS | Port No. Wode | Port<br>Base | VLAN<br>Tag | IP/DS |  |  |  |  |
| nity                                    | 1                             |                            |  |         | 14            |              |             |       |  |  |  |  |
| ining Tree<br>kina                      | 2                             |                            |  |         | 15            |              |             |       |  |  |  |  |
| aup.Recovery                            | 3                             |                            |  |         | 16            |              |             |       |  |  |  |  |
| ellaneous                               | 4                             |                            |  |         | 17            |              |             |       |  |  |  |  |
|                                         | 5                             |                            |  |         | 18            |              |             |       |  |  |  |  |
|                                         | 6                             |                            |  |         | 19            |              |             |       |  |  |  |  |
|                                         | 7                             |                            |  |         | 20            |              |             |       |  |  |  |  |
|                                         | 8                             |                            |  |         | 21            |              |             |       |  |  |  |  |
|                                         | 9                             |                            |  |         | 22            |              |             |       |  |  |  |  |
|                                         | 10                            |                            |  |         | 23            |              |             |       |  |  |  |  |
|                                         | 11                            |                            |  |         | 24            |              |             |       |  |  |  |  |
|                                         | 12                            |                            |  |         | 25            |              |             |       |  |  |  |  |
|                                         | 13                            |                            |  |         | 26            |              |             |       |  |  |  |  |

2 4 6 8 10 12 14 16 18 20 22 24

#### You can set QoS mode of per port by different bases.

| 24Port 10/100 + 2Port                                                                                                    | t Giga WebSwitch 🛱 🛱 🋱 🛱                                                                                                    |                                                                                                    |
|----------------------------------------------------------------------------------------------------|----------------------------------------------------------------------------------------------------|----------------------------------------------------------------------------------------------------|
| 2-4) OLL OLLOC 1 21 OL<br>> Administrator<br>> Port Masgement<br>> Data Setting<br>> Secontry<br>> Secontry<br>> S | Close of Service Configuration  Protocol  FIF(0,2,1)  StrF(20)  CN6(53)  TTLNET(20)  CN6(53)  TTTP(69,0660)  PPCP(110)  NEVSG(19)  SNTF(22)  NB65SG(137-139)  BM4P(13,220) | Option           FFFO ♥           FFFO ♥ |
|                                                                                                    | SNMP(161,162)<br>HTTPS(443)                                                                                                    | F4F0 v<br>F4F0 v                                                                                                    |
|                                                                                                    | MSN(1863)                                                                                                    |                                                                                                    |
|                                                                                                    | XRD_RDP(3389)                                                                                                    | F-IF-0 v                                                                                                    |

| QQ(4000,8000)                                                                                                    |                                                                                                    | F-I-F-O                                                                            | *                               |                                  |  |  |  |
|----------------------------------------------------------------------------------------------------|----------------------------------------------------------------------------------------------------|------------------------------------------------------------------------------------|---------------------------------|----------------------------------|--|--|--|
| ICQ(5190)                                                                                                    |                                                                                                    | F-1-F-O                                                                            | •                               |                                  |  |  |  |
| Yahoo(5050)                                                                                                    |                                                                                                    | F-I-F-O                                                                            | •                               |                                  |  |  |  |
| BOOTP_DHCP(67,68)                                                                                                    |                                                                                                    | Low                                                                                | • ]                             |                                  |  |  |  |
| User_Define_a                                                                                                    |                                                                                                    | F-1-F-0                                                                            | *                               |                                  |  |  |  |
| User_Define_b                                                                                                    | F-IF-O v                                                                                                    |                                                                                    |                                 |                                  |  |  |  |
| User_Define_c                                                                                                    |                                                                                                    | F-I-F-O                                                                            | *                               |                                  |  |  |  |
| User_Define_d                                                                                                    | F-UF-O 💌                                                                                                    |                                                                                    |                                 |                                  |  |  |  |
| User_Define<br>Port number<br>(1~65535)<br>Mask(0~255)                                                                                                    | User_Define_a<br>Port<br>Mask 0                                                                                                    | User_Define_b<br>Port<br>Mask_0                                                    | User_Define_c<br>Port<br>Mask 0 | User_Define_d<br>Port:<br>Mask:0 |  |  |  |
| Note:The mask defines which bit is ignored w<br>For example, UDP/TCP port = 65535 and mas<br>UDP/TCP port =65535 and mask=0, this mea<br>UDP/TCP port =65535 and mask=0, the<br>Note:When the "override" item is selected, the                   | Ithin the IP address bit 0 ~ bit 7.<br>k = 5,this means 65530, 65531, 6<br>ns only 65535 is taken into account<br>rt QOS function Not Overlide V<br>Port_based, Tag_based, IP TOS | 5534 and 65535 are all taken into a<br>nt.<br>.based, CoS listed above will be ign | account.                        |                                  |  |  |  |
|                                                                                                    |                                                                                                    | Update                                                                             |                                 |                                  |  |  |  |
| The Class of Service for TCP/UDP port number<br>FJ-F-O: The incoming packet will be forwared in<br>Discard: The incoming packet will be discarde<br>Hight: The incoming packet will be forwareded<br>Low: The incoming packet will be forwareded | er allows the network administrato<br>in first-in-first-out scheme.<br>Id at the source port.<br>with the high priority.<br>with the Low priority.                                | r to assign the specific application i                                             | lo a priotity queue.            |                                  |  |  |  |

Base on different protocol, you can choose four different types of Class of Service for each TCP/UDP port number -First-in-First-out, Discard, High Priority or Law Priority to control the incoming packet.

Click "Update" to confirm and finish the setting.

Now, the setting of "Class of Service" is finished.

#### Security: MAC Address Filter

| 24Port 10/100 + 2                                                                                               | Port Giga WebSwitch 🛱 🛱                        |                                                           | <del>7</del> 6                            |                              |  |  |  |  |  |  |
|----------------------------------------------------------------------------------------------------|------------------------------------------------|-----------------------------------------------------------|-------------------------------------------|------------------------------|--|--|--|--|--|--|
| <ul> <li>Administrator</li> <li>Port Management</li> </ul>                                                      | MAC Address Binding                            |                                                           |                                           |                              |  |  |  |  |  |  |
| VLAN Setting                                                                                                    | Port No.                                       |                                                           | MAC Address                               |                              |  |  |  |  |  |  |
| <ul> <li>QoS Setting</li> <li>Security</li> <li>Spanning Tree</li> <li>Trunking</li> <li>Declaration</li> </ul> | 1                                              |                                                           |                                           |                              |  |  |  |  |  |  |
| Select Port OL + Bindine Etable + Update                                                                        |                                                |                                                           |                                           |                              |  |  |  |  |  |  |
| > Miscellaneous<br>> Logout                                                                                     | Note: If you enable the MAC address binding fu | action, the address leaning function will be disabled out | constically. Then both RSTP/STP and addre | m learning will be affected. |  |  |  |  |  |  |
|                                                                                                    | Fort No.                                       | Binding Status                                            | Port No.                                  | Binding Status               |  |  |  |  |  |  |
|                                                                                                    | 1                                              | Enable                                                    | 14                                        | Enable                       |  |  |  |  |  |  |
|                                                                                                    | 2                                              | Enable                                                    | 15                                        | Enable                       |  |  |  |  |  |  |
|                                                                                                    | 3                                              | Enable                                                    | 16                                        | Disable                      |  |  |  |  |  |  |
|                                                                                                    | 4                                              | Enable                                                    | 17                                        | Enable                       |  |  |  |  |  |  |
|                                                                                                    | 5                                              | Enable                                                    | 18                                        | Enable                       |  |  |  |  |  |  |
|                                                                                                    | 6                                              | Enable                                                    | 19                                        | Enable                       |  |  |  |  |  |  |
|                                                                                                    | 7                                              | Enable                                                    | 20                                        | Enable                       |  |  |  |  |  |  |
|                                                                                                    | 8                                              | Enable                                                    | 21                                        | Enable                       |  |  |  |  |  |  |
|                                                                                                    | 9                                              | Enable                                                    | 22                                        | Enable                       |  |  |  |  |  |  |
|                                                                                                    | 10                                             | Enable                                                    | 23                                        | Enable                       |  |  |  |  |  |  |
|                                                                                                    | 11                                             | Enable                                                    | 24                                        | Enable                       |  |  |  |  |  |  |
|                                                                                                    | 12                                             | Enable                                                    | 25                                        | Enable                       |  |  |  |  |  |  |
|                                                                                                    | 13                                             | Enable                                                    | 26                                        | Enable                       |  |  |  |  |  |  |
|                                                                                                    | Note: The M&C address of current management of | connection is 00:18:13:3a:e3:81 at nort 16                |                                           |                              |  |  |  |  |  |  |

Set special MAC address to activate on the selected port

- 1. Choose "Select Port" port 1~26
- 2. Binding– Enable: allow the packet with the specified source MAC address to enter this port.
- 3. Click "Update" to confirm and finish the setting.

Now, the setting of "MAC Address Filter" is finished.

#### Security: TCP\_UDP Filter Configuration

| 24Port 10/100 + 2Port 0                                    | Giga WebSwit                                                                   | ich 🛱                                                         |                                                     |                                                                 | 6 18 20 22 24                                                                                                    |                                                                                                    |                                                                               |                    |               |                 |        |       |
|------------------------------------------------------------|--------------------------------------------------------------------------------|---------------------------------------------------------------|-----------------------------------------------------|-----------------------------------------------------------------|----------------------------------------------------------------------------------------------------|----------------------------------------------------------------------------------------------------|-------------------------------------------------------------------------------|--------------------|---------------|-----------------|--------|-------|
| <ul> <li>Administrator</li> <li>Port Management</li> </ul> | TCP_UDP Filte                                                                  | er Config                                                     | uration                                             |                                                                 |                                                                                                    |                                                                                                    |                                                                               |                    |               |                 |        | _     |
| <ul> <li>VLAN Setting</li> <li>Per Port Counter</li> </ul> | Function Enable                                                                | Disable                                                       | ,                                                   |                                                                 |                                                                                                    |                                                                                                    |                                                                               |                    |               |                 |        | _     |
| ▷ QoS Setting<br>▷ Security<br>▷ Spanning Tree             | Port Filtering Rule                                                            | negative<br>Note:<br>(1)The outp<br>(2)"negative<br>"positive | roing packet w<br>e* means the s<br>e* means the se | ifh selected proto:<br>elected protocol w<br>elected protocol w | ol will be either forwa<br>ill be dropped and oth<br>ill be forwarded and ot                                                                                                    | nted or dropped at sec<br>er protocols will be fo<br>her protocol will be d                                                                                                    | ure WAN port as the<br>rwarded.<br>ropped.                                    | figue theon below. |               |                 |        |       |
| <ul> <li>Trunking</li> <li>Backup.Recovery</li> </ul>      | Brotocol                                                                       | FTP<br>(20,21)                                                | (22)                                                | TELNET<br>(23)                                                  | SMTP(25)                                                                                                    | DNS(53)                                                                                                    | TFTP(69)                                                                      | HITP<br>(80,8060)  | POP3(110)     | []NEWS<br>(119) | [123)  | [137- |
| <ul> <li>Miscellaneous</li> <li>Logout</li> </ul>          | Flatocal                                                                       | SNMP<br>(161,162)                                             | HTTPS<br>(443)                                      | []XRD_RDP<br>(3389)                                             | BOOTP_DHCP<br>(67,68)                                                                                                    | User_Define_a                                                                                                    | User_Define_b                                                                 | User_Define_c      | User_Define_d |                 |        |       |
|                                                            |                                                                                | Port01                                                        | Port02                                              | Post03                                                          | Port04                                                                                                    | Port05                                                                                                    | Port06                                                                        | Port07             | Port08        | Port09          | Port10 | □ P   |
|                                                            | Secure WAN port                                                                | Port13                                                        | Port14                                              | Port15                                                          | Port16                                                                                                    | Port17                                                                                                    | Port18                                                                        | Port19             | Port20        | Port21          | Port22 | □ P   |
|                                                            | Note:The description<br>TELANET Chier<br>FTP Chiert<br>HTTP Chiert<br>Chiert o | of Secure Wi                                                  | 26<br>NN port is show<br>                           | Switch<br>Engine                                                | Server aic<br>Check ICI<br>editination<br>selected p<br>P 2<br>forthe<br>gen<br>Server aix<br>Server aix<br>Server | e.<br>ADP<br>port at the<br>hydrod host. TIE LIN<br>FTF<br>HTT<br>ELEN<br>FTF<br>add<br>the protocol<br>hydrod host.<br>FTF<br>HTT<br>S<br>def<br>the protocol<br>hydrod host.<br>HTT<br>HTT<br>HTT<br>HTT<br>HTT<br>HTT<br>HTT<br>HT | Update<br>ET Server,<br>Server,<br>P Server<br>T Server,<br>Server,<br>Server |                    |               |                 |        |       |

You can enable or disable this function of per port.

If the "Function Enable" is "Enable", please kindly check the following setting:

1. "Port Filtering Rule" –

Deny: the outgoing packets to the selected port with selected protocol will be dropped and other protocols will be forwarded.

Allow: the selected protocol will be forwarded and other protocol will be dropped.

2. Protocol – choose protocols which you want.

3. Secure WAN Port- choose secure ports which you want.

\*\*Note 1:

- a. The secure WAN port should be set at the physical port which is connected to the server.
- b. Once this function is enabled, the switch will check the destination TCP/UTP port number at the outgoing direction of the secure WAN port.

If the condition matches, this packet will be dropped or forwarded.

\*\*Note 2: The description of Secure WAN port is shown on the bottom of this screen.

4. Click "Update" to confirm and finish the setting.

Now, the setting of "TCP/UDP Filter Configuration" is finished.

#### Spanning Tree: STP Bridge Settings

| 24Port 10/100 + 2Port Giga WebSwitch (부수수수수수수수수수수수수수수수수수수수수수수수수수수수수수수수수수수수수 |                                      |                                                  |                  |            |           |               |                      |  |  |  |  |
|-----------------------------------------------------------------------------|--------------------------------------|--------------------------------------------------|------------------|------------|-----------|---------------|----------------------|--|--|--|--|
| <ul> <li>Administrator</li> <li>Port Management</li> </ul>                  | STP Bridge S                         | ettings                                          |                  |            |           |               |                      |  |  |  |  |
| VLAN Setting                                                                |                                      | 8.                                               | TP Bridge Status |            |           | 1             |                      |  |  |  |  |
| Per Port Counter                                                            | STP Mode                             | Bialge Faionity Helio Tame Max Age Forward Delay |                  |            |           |               |                      |  |  |  |  |
| P QoS Setting                                                               | 011 21000                            | (0-61440) (1-103ec) (6-402ec) (4-303ec)          |                  |            |           |               |                      |  |  |  |  |
| Security                                                                    |                                      |                                                  |                  |            |           |               |                      |  |  |  |  |
| 🌝 Spanning Tree                                                             |                                      |                                                  |                  |            |           |               |                      |  |  |  |  |
| STP Bridge Settings                                                         | Motor 27/Dynawd Dylaw (1) 54 Mar 409 |                                                  |                  |            |           |               |                      |  |  |  |  |
| <ul> <li>STP Port Settings</li> </ul>                                       | Note: 2º/Forward D                   | (NUS: 2"(Portnet Date: 1) >= 644 Age.            |                  |            |           |               |                      |  |  |  |  |
| Trunking                                                                    | Max Age >= 2"(Hel                    | 1/4x Age >> 2"(Hello Tume+1)                     |                  |            |           |               |                      |  |  |  |  |
| Backup Recovery                                                             |                                      |                                                  |                  |            |           |               |                      |  |  |  |  |
| Miscellaneous                                                               |                                      |                                                  |                  |            |           |               |                      |  |  |  |  |
| Logout                                                                      |                                      |                                                  |                  | STP Brid   | ge Status |               |                      |  |  |  |  |
|                                                                             | STP Mode                             | Bridge                                           | ID               | Hello Time | Max Age   | Forward Delay | Root ID              |  |  |  |  |
|                                                                             | RSTP                                 | 32768:10 PO 1                                    | 3 FO 18 26       | 2          | 20        | 15            | I'm the root bridge! |  |  |  |  |
|                                                                             |                                      |                                                  |                  |            |           |               |                      |  |  |  |  |

This setting is to avoid the loop network.

- 1. Select the "STP Mode"- choose "Disable", "STP" or "RSTP"
- 2. Set the "Bridge Priority" Set the priority of the Bridge
- 3. Set the period of "Hello Time" packet Provides the time period between root bridge configuration messages.
- 4. Set the "Max Age" Indicates when the current configuration message should be deleted.
- 5. Set the "Forward Delay" time Provides the length of time that bridges should wait before transitioning to a new state after a topology change. (If a bridge transitions too soon, not all network links might be ready to change their state, and loops can result.)
- 6. Click "Submit" to confirm and finish the setting.

Now, the setting of "STP Bridge Settings" is finished.

#### Spanning Tree: STP Port Settings

| 24Port 10/100 + 2Port Giga WebSwitch 후류루루루 유유 유유 등 유유 등 등 등 등 등 등 등 등 등 등 등 등 등 |              |                   |            |                 |            |                   |                |  |  |
|---------------------------------------------------------------------------------|--------------|-------------------|------------|-----------------|------------|-------------------|----------------|--|--|
| Administrator                                                                   | STD Bart Sat | tingo             |            |                 |            |                   |                |  |  |
| Automistator                                                                    | SIPPortSet   | ungs              |            |                 |            |                   |                |  |  |
| Port Management                                                                 |              |                   |            |                 |            |                   |                |  |  |
| VLAN Setting                                                                    |              | STP Port Settings |            |                 |            |                   |                |  |  |
| Per Port Counter                                                                |              |                   | RFC        |                 |            |                   |                |  |  |
| QoS Setting                                                                     |              | Priority          |            |                 |            |                   |                |  |  |
| Security                                                                        | Fort No.     | 0-240) (1-        | -20000000) |                 |            |                   |                |  |  |
| Comming Teas                                                                    |              | 0.0107            | 0=AUTO     |                 |            |                   |                |  |  |
| Spanning free                                                                   |              |                   |            |                 |            |                   |                |  |  |
| Trunking                                                                        |              |                   |            |                 |            |                   |                |  |  |
| Backup/Recovery                                                                 |              | Submit            |            |                 |            |                   |                |  |  |
| Miscellaneous                                                                   | 0            |                   |            |                 |            |                   |                |  |  |
| Logout                                                                          |              |                   |            |                 |            |                   |                |  |  |
| -                                                                               |              |                   |            |                 |            |                   |                |  |  |
|                                                                                 |              | 7.60              | 1 norm     | STP Port Status |            |                   |                |  |  |
|                                                                                 | FOIT NO.     | KPC<br>Antro      | Phoney     | 2000            | S18100     | Designated Dringe | Designeed Fort |  |  |
|                                                                                 |              | Auto-0            | 0,00       |                 | Disable    |                   |                |  |  |
|                                                                                 |              | Auto-0            | 0,60       |                 | Disable    |                   |                |  |  |
|                                                                                 |              | Anto-D            | 0,00       |                 | Disable    |                   |                |  |  |
|                                                                                 | 5            | Auto:0            | 0,80       |                 | Disable    |                   |                |  |  |
|                                                                                 | 6            | Auto:0            | 0,60       |                 | Disable    |                   |                |  |  |
|                                                                                 | 7            | Auto 0            | 0,600      |                 | Disable    |                   | -              |  |  |
|                                                                                 | 8            | Auto:0            | 0,60       |                 | Disable    |                   |                |  |  |
|                                                                                 | 9            | Auto:0            | 0x80       |                 | Disable    |                   | -              |  |  |
|                                                                                 | 10           | 0.ctuA            | 0:60       | - 1             | Disable    |                   | - 1            |  |  |
|                                                                                 | 11           | Auto 0            | 0:690      |                 | Disable    |                   |                |  |  |
|                                                                                 | 12           | Auto 0            | 0:x90      |                 | Disable    |                   |                |  |  |
|                                                                                 | 13           | Auto 0            | 0:690      |                 | Disable    |                   |                |  |  |
|                                                                                 | 14           | Auto 0            | 0:x90      |                 | Disable    |                   | -              |  |  |
|                                                                                 | 15           | Auto:0            | 0:690      |                 | Disable    |                   |                |  |  |
|                                                                                 | 16           | Auto:200000       | 0x80       | Designated Port | Forwarding |                   |                |  |  |
|                                                                                 |              | Aupil             | 0.00       |                 | Disable    |                   |                |  |  |
|                                                                                 |              | Auto 0            | 0.480      | <u> </u>        | Disable    |                   |                |  |  |
|                                                                                 |              | Auto 0            | 0.480      | <u> </u>        | Disable    |                   |                |  |  |
|                                                                                 |              | Auto 0            | 0x80       | <u> </u>        | Dankle     |                   |                |  |  |
|                                                                                 | 22           | Avto:0            | 0x80       | <u> </u>        | Disable    |                   |                |  |  |
|                                                                                 | 23           | Auto:0            | 0x60       | <u> </u>        | Disable    | ·                 | <u> </u>       |  |  |
|                                                                                 | 24           | Auto:0            | 0x60       |                 | Disable    |                   |                |  |  |
|                                                                                 | 25           | Anto:0            | 0x80       |                 | Disable    |                   |                |  |  |
|                                                                                 | 26           | Auto:0            | 0.60       |                 | Disable    | i                 |                |  |  |

- 1. Choose "Port No." : Port  $1 \sim Port 26$
- 2. Choose "Priority":  $0 \sim 240$

3. "RPC" = Root Path Cost: 0 = AUTO. When the loop is found, the STP/RSTP will calculate the cost of its path.

#### Trunk Setting: Trunk Configuration

| 24Port 10/100 + 2P                                                                  | Port Giga WebSwitch 🛱          |                  |                           |          | 18 20<br>10 10<br>17 19    | 22 24<br>21 23   | 25 26 | ı       |                  |           |           |  |
|-------------------------------------------------------------------------------------|--------------------------------|------------------|---------------------------|----------|----------------------------|------------------|-------|---------|------------------|-----------|-----------|--|
| * Administrator                                                                     | Trunking                       |                  |                           |          |                            |                  |       |         |                  |           |           |  |
| <ul> <li>Port Management</li> <li>VLAN Setting</li> <li>Per Port Counter</li> </ul> | System Pri<br>Link Aggregation | System Priority  |                           |          | 1 (1-65535)<br>MAC Sin&Tat |                  |       |         |                  |           |           |  |
| QoS Setting<br>Security                                                             | Solecut                        |                  |                           |          |                            |                  |       |         |                  |           |           |  |
| Trunking     Unk Appregation     Settings                                           | Refresh                        |                  |                           |          |                            |                  |       |         |                  |           |           |  |
| Backup Recovery                                                                     | 1                              | 1                | Link Grown 1 Link Grown 2 |          |                            |                  | Link  | Group 3 |                  |           |           |  |
| Miscellaneous                                                                       |                                | P1               | P2                        | P3       | P4                         | P5               | P6    | 17      | P8               | P25       | P26       |  |
| Logout                                                                              | Member                         |                  | -                         | <b>.</b> |                            |                  |       |         | -                | -         | -         |  |
|                                                                                     | State                          | Disable 🗸        |                           |          |                            | Disable 🗸        |       |         |                  | Disable 🗸 |           |  |
|                                                                                     | Туре                           | LACP 🗸           |                           |          | LACP 🗸                     |                  |       | î       | LACP V           |           |           |  |
|                                                                                     | Operation Key                  | 1 (1~65535)      |                           |          | 35)                        | 2 (1~65535)      |       |         | 35)              | 3         | (1~65535) |  |
|                                                                                     | Time Out                       | Short Time Out 🤜 |                           |          |                            | Short Time Out 👻 |       |         | Short Time Out 🗸 |           |           |  |
|                                                                                     | Activity                       | Passive 🗸        |                           |          |                            | Passive 🗸        |       |         | Passive 🖌        |           |           |  |
|                                                                                     |                                |                  |                           |          | S                          | ticado           |       |         |                  |           |           |  |

There are two groups to choose and each group is 4 ports and the third group is for 2 ports.

Click "Submit" to confirm and finish the setting.

```
"State" – Enable / Disable
"Type" – LACP/ Static
"Activity" – Active/Passive: Both switches use "LACP" to
configure the Trunk, at least one of them should be "Active".
```

#### **Configuration Backup/Recovery**

| 24Port 10/100 + 2Port Giga WebSwitch 🛱 흥승 부분 부분 부분 부분 부분 분 분 분 분 등 등 등 등 등 등 등 등                                     |                                                                                                    |  |  |  |  |  |
|----------------------------------------------------------------------------------------------------|----------------------------------------------------------------------------------------------------|--|--|--|--|--|
| Administrator     Port Management     VLAN Setting     Port Counter     OoS Setting     Security                     | Configuration Backup Recovery Backup(Switch—PC) Please check "Download" to download EEPROM contents. Download |  |  |  |  |  |
| <ul> <li>Spanning Tree</li> <li>Troubing</li> <li>Backing Recovery</li> <li>Maccellaneous</li> <li>Logont</li> </ul> | RecoveryPC-Switch) Seekt The image file:                                                                      |  |  |  |  |  |
|                                                                                                    |                                                                                                    |  |  |  |  |  |

Follow the instruction on the screen to update the original setting.

"Backup" - Click "Download" to confirm the setting. "Recovery" – selects a file and key in the password  $\rightarrow$  Click "Update" to confirm the setting.

#### Miscellaneous: Miscellaneous Setting

| Administrator                               | Miscellaneous Setting                                                                                                    |  |  |  |  |  |  |  |  |  |  |  |
|---------------------------------------------|----------------------------------------------------------------------------------------------------|--|--|--|--|--|--|--|--|--|--|--|
| Port Management                             |                                                                                                    |  |  |  |  |  |  |  |  |  |  |  |
| VLAN Setting                                | Output Queue Aging Time                                                                                                    |  |  |  |  |  |  |  |  |  |  |  |
| Per Port Counter<br>QoS Setting<br>Security | Aging time<br>Dealer m<br>ms<br>ms<br>ms<br>ms<br>ms<br>ms<br>ms<br>ms<br>ms<br>m                                                                                                    |  |  |  |  |  |  |  |  |  |  |  |
| Spanning Tree                               | VLAN Striding                                                                                                    |  |  |  |  |  |  |  |  |  |  |  |
| Trunking<br>Backup Recovery                 | View When this function is enabled, the switch will forward a unicast packet to the destination port. No matter whether the destination port is in the same VLAN group.                                                                                                    |  |  |  |  |  |  |  |  |  |  |  |
| Miscellaneous                               | IGMP Snooping V1 & V2                                                                                                    |  |  |  |  |  |  |  |  |  |  |  |
| ( Lopua                                     | Davide v (DMP Snooping V1 & V2 function enable<br>Davide v                                                                                                    |  |  |  |  |  |  |  |  |  |  |  |
|                                             | VLAN Uplink Setting                                                                                                    |  |  |  |  |  |  |  |  |  |  |  |
|                                             | Part81         Port82         Port83         Part84         Port69         Part86         Port79         Port89         Part89         Port199         Port11         Port12         Port11         Port12         Port13         Port12         Port13         Port13         Port13         Port13         Port13         Port13         Port11         Port11         Port12         Port13         Port13         Port13         Port13         Port13         Port13         Port13         Port13         Port13         Port13         Port13         Port13         Port13         Port13         Port13         Port13         Port13         Port13         Port14         Port14 |  |  |  |  |  |  |  |  |  |  |  |
|                                             | Port14         Port15         Port16         Port17         Port18         Port19         Port20         Port21         Port22         Port23         Port24         Port26         Port26         Port26         Port20         Port20< |  |  |  |  |  |  |  |  |  |  |  |
|                                             | ⊂Ciear Uplink1<br>⊙Ciear Uplink2                                                                                                    |  |  |  |  |  |  |  |  |  |  |  |
|                                             | Update                                                                                                    |  |  |  |  |  |  |  |  |  |  |  |

- 1. "Aging Time" You can set queue aging time into different milliseconds or disable this function.
- 2. "VLAN Striding" You can enable/disable this function.
- 3. "IGMP Snooping V1 & V2" You can enable/disable this function.
- 4. "VLAN Uplink Setting" Set "uplink1 or uplink2" or "Clear uplink1" or "Clear uplink2"
- 5. Click "Update" to confirm and finish the setting.

#### Logout: You can click "Logout" to logout.

# When you forgot your IP or password, please use the reset button for the factory default setting?

Please take the following steps to reset the Web Smart Switch back to the original default:

#### Step 1:

Turn on the Web Smart Switch

#### Step 2:

Press and hold the reset button continuously for 5 seconds and release the reset button.

#### Step 3:

The switch will reboot for 20 seconds and the configuration of switch will back to the default setting.

| User Login |             |  |  |  |  |
|------------|-------------|--|--|--|--|
| Site:      | 192.168.2.1 |  |  |  |  |
| ID:        | admin       |  |  |  |  |
| Password:  | •••••       |  |  |  |  |
|            | OK          |  |  |  |  |

Key in the user ID and the password to pass the authentication; the user ID and the password are "admin"

IP: 192.168.2.1 ID: admin Password: admin